#### 810 Software Note - Software tips for users

#### 810 Viewer software – Technical tips for users

- Q<sup>1</sup>: Why does the software require admin rights?
- Q<sup>2</sup>: Do I need software support from my local IT group?
- Q<sup>3</sup>: What support is provided by Fluke Technical Support?
- Q<sup>4</sup>: How to connect the 810 to Viewer software on your PC?
- Q<sup>5</sup>: How to fix communication problems between 810 and software on PC?
- **Q**<sup>6</sup>: What are the **warning and error messages** from the Viewer software?

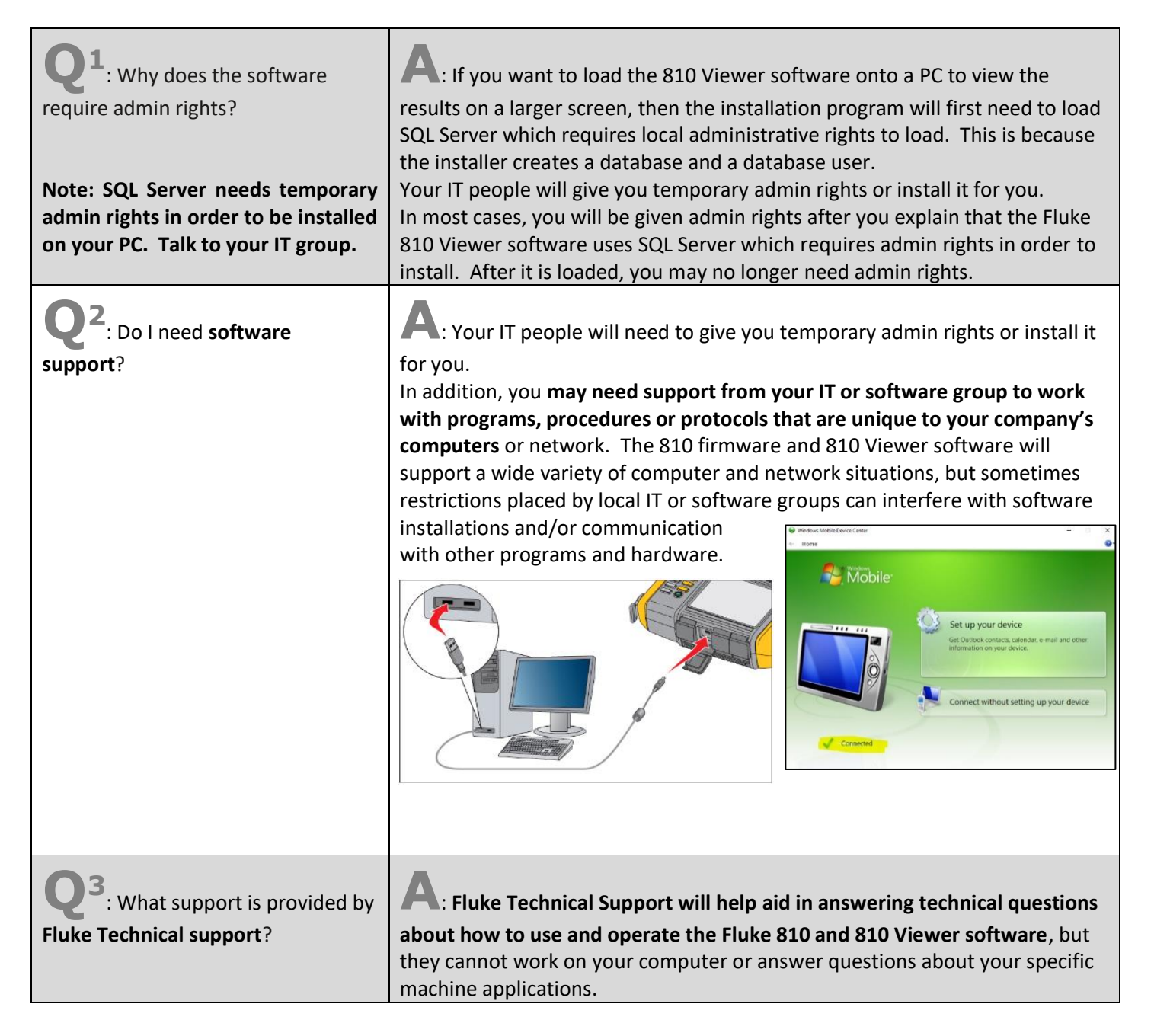

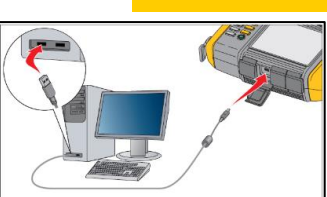

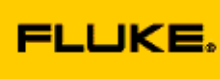

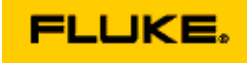

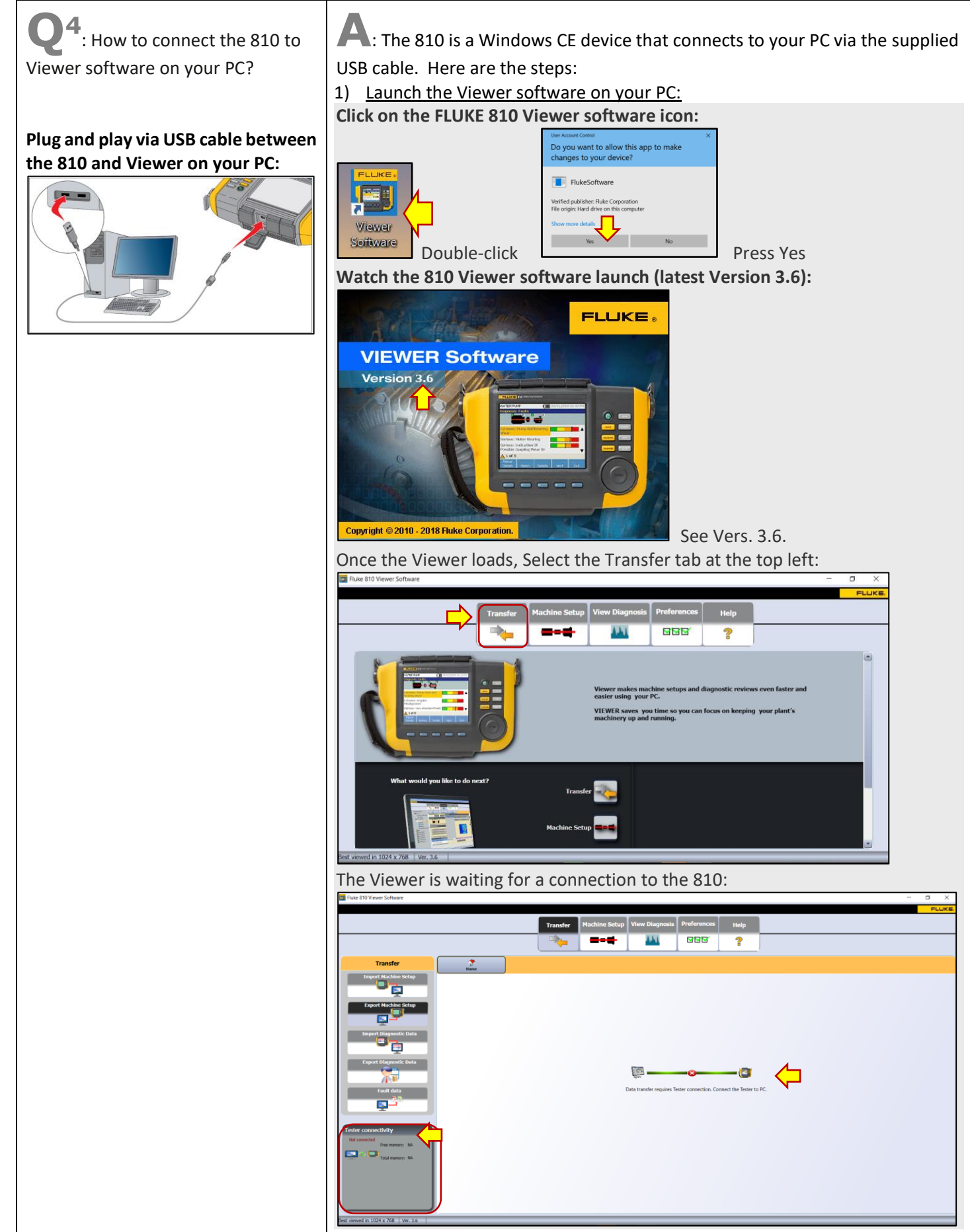

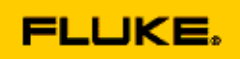

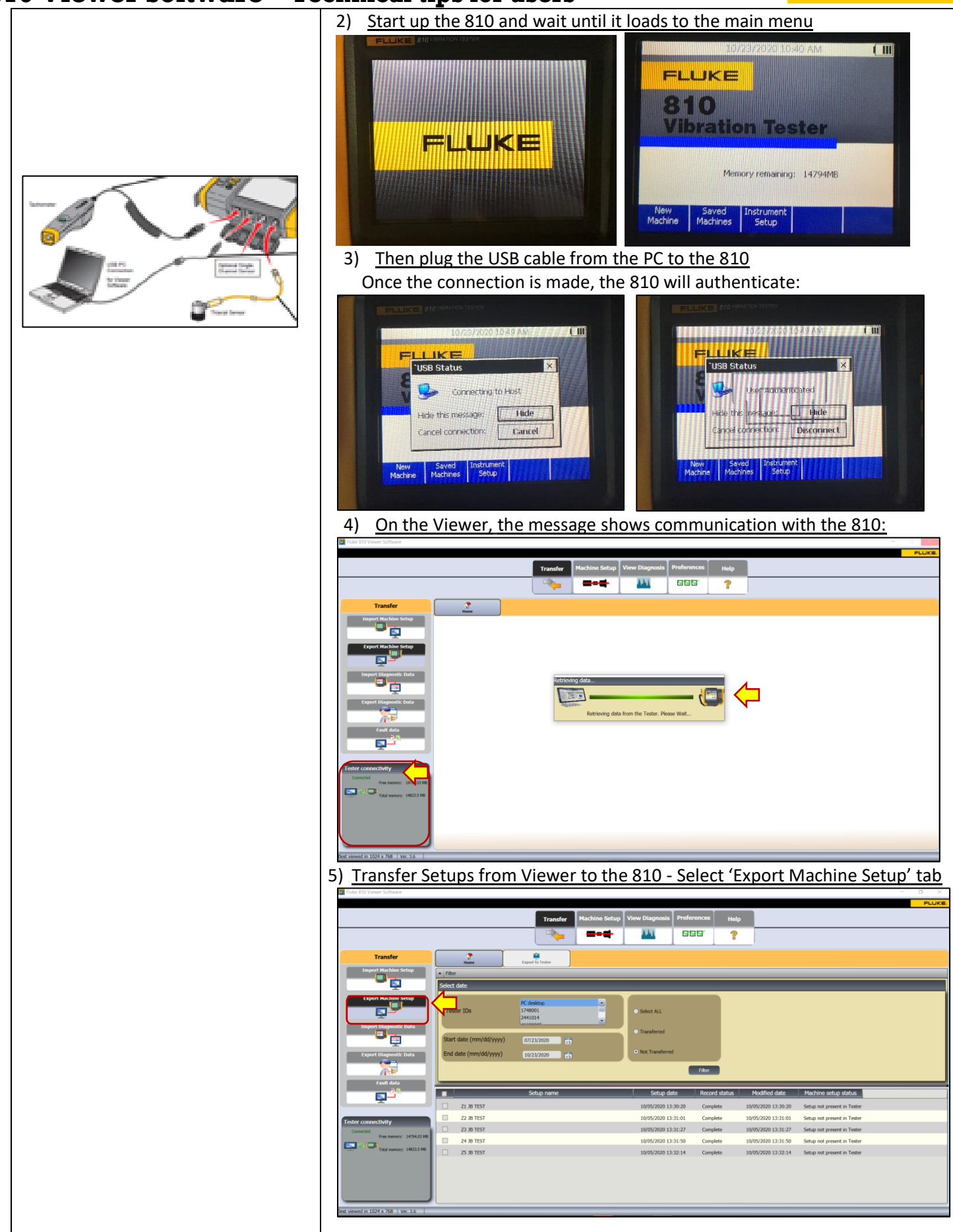

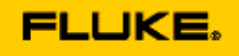

Check the radio buttons next to each machine Setup

|                              |                        | Transfer                         | Machine Setup | View Diagnosis | Preferences | Help       |                   |                             |  |
|------------------------------|------------------------|----------------------------------|---------------|----------------|-------------|------------|-------------------|-----------------------------|--|
|                              |                        |                                  |               | 441            |             | ?          |                   |                             |  |
|                              |                        |                                  |               |                |             | -          |                   |                             |  |
| Transfer                     | 2 Home                 | Export to Tester                 |               |                |             |            |                   |                             |  |
| Import Machine Setup         | Elter                  |                                  |               |                |             |            |                   |                             |  |
| - ē                          | Select date            |                                  |               |                |             |            |                   |                             |  |
| Export Machine Setup         | Tester IDs             | PC desktop<br>1748001<br>2441014 | -             | Select ALL     |             |            |                   |                             |  |
| Import Diagnostic Data       | Start date (mm/dd/yyy) | () 07/23/2020                    |               | Transferred    |             |            |                   |                             |  |
| Export Diagnostic Data       | End date (mm/dd/yyyy)  | 10/23/2020                       |               | Not Transferre | ł           |            |                   |                             |  |
|                              |                        |                                  |               |                | Fibre       |            |                   |                             |  |
| Fault data                   |                        |                                  |               |                |             |            |                   |                             |  |
| <b>1</b>                     | <u>.</u>               | Setup name                       | _             | Setup di       | te Rec      | ord status | Modified date     | Machine setup status        |  |
|                              | Z1 JB TEST             |                                  |               | 10/05/2020 13  | :30:20 Con  | nplete 10  | /05/2020 13:30:20 | Setup not present in Tester |  |
|                              | Z 22.38 TEST           |                                  |               | 10/05/2020 13  | :31:01 Con  | plete 10   | /05/2020 13:31:01 | Setup not present in Tester |  |
| created                      | Z Z3 J8 TEST           |                                  |               | 10/05/2020 13  | :31:27 Con  | splete 10  | /05/2020 13:31:27 | Setup not present in Tester |  |
| Free memory: 14794.03 HB     | Z4 JB TEST             |                                  |               | 10/05/2020 13  | :31:50 Con  | nplete 10  | /05/2020 13:31:50 | Setup not present in Tester |  |
| Total memory: 14823.5 HB     | ZS JB TEST             |                                  |               | 10/05/2020 13  | :32:14 Con  | nplete 10  | /05/2020 13:32:14 | Setup not present in Tester |  |
|                              |                        |                                  |               |                |             |            |                   |                             |  |
| red in 1024 x 768 Ver. 3.6 S | elected Rem count:5    |                                  |               |                | _           |            |                   |                             |  |

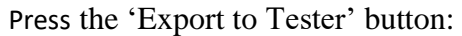

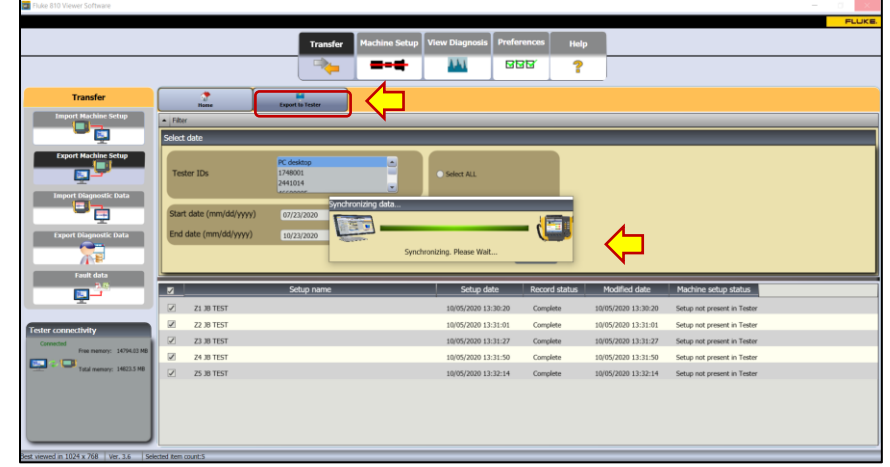

#### Machine Setups are synchronized to the 810:

| Tible one theme: sonthale |                         |                                  |                              |                   |                  |                                    |     | <u> </u> |
|---------------------------|-------------------------|----------------------------------|------------------------------|-------------------|------------------|------------------------------------|-----|----------|
|                           |                         |                                  |                              | _                 |                  |                                    |     | FLUKE    |
|                           |                         | Transfer                         | Machine Setup View Diagnosis | Preferences       | Help             |                                    |     |          |
|                           |                         |                                  | ===                          | 866               | ?                |                                    |     |          |
| Transfer                  | 7<br>Hane               | Export to Tester                 |                              |                   |                  |                                    |     |          |
| Import Machine Setup      | Filter                  |                                  |                              |                   |                  |                                    |     |          |
|                           | Select date             |                                  |                              |                   |                  |                                    |     |          |
| Export Machine Setup      | Tester IDs              | PC desktop<br>1748001<br>2441014 | Select ALL                   |                   |                  |                                    |     |          |
| Import Diagnostic Data    | Start date (mm/dd/yyyy) | 07/23/2020                       | Export Machine Setup         | ted               | $\bigtriangleup$ |                                    |     |          |
| Export Diagnostic Data    | End date (mit/dat/9399) | 10/22/2020                       |                              | OK <sup>ker</sup> |                  |                                    |     |          |
| <b>1</b>                  | •                       | Setup name                       | Setup da                     | e Record          | status Modi      | fied date Machine setup sta        | tus |          |
| ų į                       | Z1 38 TEST              |                                  | 10/05/2020 13:               | 30:20 Comple      | te 10/05/20      | 020 13:30:20 Setup present in Test | zer |          |
| Tester connectivity       | 22.38 TEST              |                                  | 10/05/2020 13:               | 31:01 Comple      | te 10/05/20      | 120 13:31:01 Setup present in Test | ter |          |
| Connected                 | 23.38 TEST              |                                  | 10/05/2020 13:               | 31:27 Comple      | te 10/05/20      | 020 13:31:27 Setup present in Test | xer |          |
| Free memory: 14794.03 MB  | 24 J8 TEST              |                                  | 10/05/2020 13:               | 31:50 Comple      | te 10/05/20      | 120 13:31:50 Setup present in Test | æ   |          |
| Total evenory: 14823.5 MB | Z5 J8 TEST              |                                  | 10/05/2020 13:               | 32:14 Comple      | te 10/05/20      | 120 13:32:14 Setup present in Test | xer |          |
|                           |                         |                                  |                              |                   |                  |                                    |     |          |

Now go to the 810 to see the transferred Machine Setups:

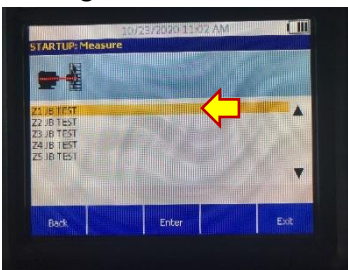

Take Measurements with the 810, Diagnose, and transfer results back to Viewer for review and generate a PDF report.

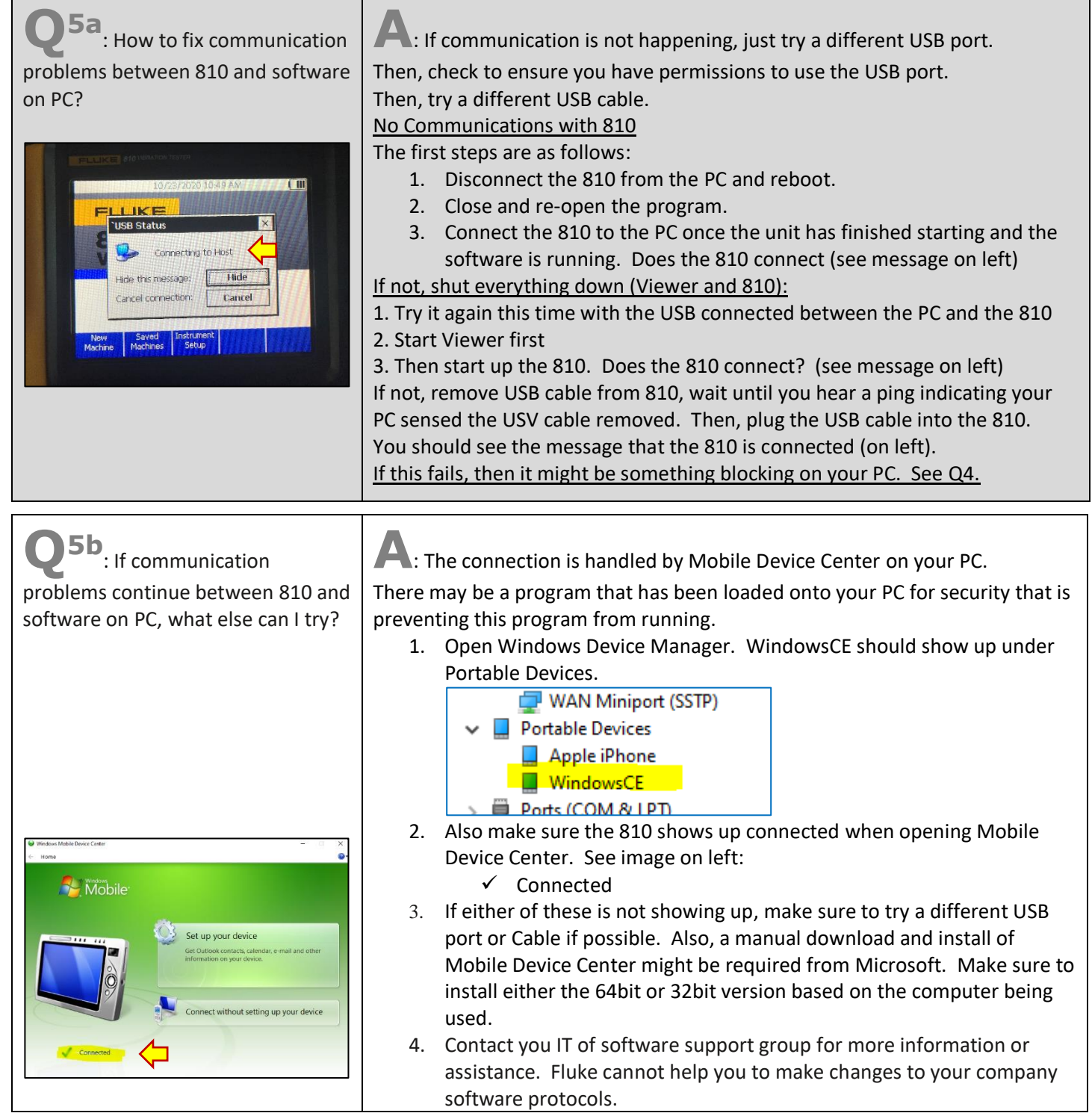

FLUKE

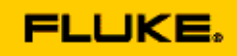

Q<sup>6</sup>: What are the warning and error messages from the Viewer software?

A: Below is a chart from the 810 User Manual:

| Display Message                   | Description                                                                                                    |  |  |  |  |
|-----------------------------------|----------------------------------------------------------------------------------------------------|--|--|--|--|
| Application encountered an error. | An error occurred in the Viewer software. Restart the Viewer software application.                                                     |  |  |  |  |
| Invalid file                      | The Viewer software cannot read the file type.                                                                                         |  |  |  |  |
| Installation file format is wrong | The upgrade file is defective or invalid.                                                                                              |  |  |  |  |
| Tester connection is lost         | This message shows if the connection breaks between the computer and the Tester during data transfer. Correctly connect the USB cable. |  |  |  |  |